## LINE からの申請方法 まだ、当麻町 LINE 公式アカウントを友だち登録していない方 右のいずれかの方法で QR で登録 IDで登録 ホーム→友だち登録 当麻町 LINE 公式アカウントを →ID 検索 友だち追加 @town-tohma 友 だち追 加 が終 わった方 申請に必要なもの ① 案内文に記載の世帯コード (2) でんすけペイのカード番号 ③ マイナンバーカード ④ マイナンバーカードの署名用暗証番号(6~16文字) 以上をご用意のうえ、次の手順で行ってください 11:05 ati 46 😂 9:48 ┥ 11:21 🗸 💼 🖬 46 🖽 Q II = く 💿 当麻町 Q 🗉 🗉 く 🔍 当麻町 号(6~16文字) ✓ 当麻町物価高購対策支援事業 × <sup>減許</sup>物価高騰対策支援申請 ■注意事項 注意事項 - 委取時者:8430分〜17時15分 - 売取目から金配目の8時30分までに属子 用能が始ました品合、その日回10時以降に 投資のが小能であ合い、その日回10時以降に 、月底日から金配日の15時までに至すづき が到達した場合、20日の8時30分以降に気 取りが可能です。 、受取り目に本人検知できるもの(マイナン パーリート、液振免点)を影響したお持ちくださ い。 フォームの入力 214 当麻町物価高騰対策支援… 申請者名 🔯 ■由韓報明 ・世帯員1人につき10,000ボイントを 付与します。同じ世帯の方のみ申請で きます。 マイナンバーカード競込後に自動入力されます ■申請に必要なもの 郵便番号 🔯 ・※同居の家族であれば、本人でなくても 受取り可能です。 マイナンバーカード、マイナンバー カードの署名用済証番号(6~16文 字)、でんすけペイのカード番号 利用规約 案内文に記載の世帯コード 住所 ■由請方法 申請方法 オームに世帯コードとでんすけペイ ード番号を入力し、マイナンパーカ ドから氏名等を読み取って申請して マイナンバーカード感込後に自動入力されます 基本メニュー 暮らし ください。 ■注意事項 生年月日 🔯 ٢ Ê 细 ポイントの付与は申請から2週間程 度かかります。申請が完了した際に付 与予定日はお知らせします。 マイナンパーカード読込後に自動入力されます 申請・届出 物価高騰支援 BA 185 利用規約 <del>ن</del>ک 世帯コード 2008 総約女に記載の「世帯コード」を先頭の0を含めて入力してくださ ð. 施設予約 受信設定 ごみ ..... メニュー・ ×==-. ①LINE の「当麻町」を開き、「基 ③「郵便番号」と、案内文に ②説明を読んで「申請へ 本メニュー」→「物価高騰対 進むをタップ 記載の「世帯コード」を入力 策支援申請」をタップ 46 **97** 9:55 注意:すでに上 8 ケタの数字が入っていますので 当麻町物価高磁対策支援事業 続きに「下8ケタ」を入力ください 714-1 フォームの入力 でんすけペイカードの裏面 . でんすけペイ カードご利用のご案内 約文に記載の でんすけペイカード番号 📷 んすけべイのカード登写を入力してください。前半の8桁が入 れていますので、筋けて後半8桁を入力してください。 ≫-F8# 7130 9070 0000 0000 PN## 1309070 パモ でんすけべくカード リウン ウン ロートは(R) アン・ウェーブの意味着すれ、 アナン ビートレート ビートレート レートレート ビートレート レートレート ビートレート レートレート ビート レートレート ビート レートレート ビート レート ビート レート ビート レート ビート レート ビート レート ビート レート ビート レート ビート レート ビート レート ビート レート ビート レート ビート レート ビート レート ビート レート ビート レート ビート レート ビート レート ビート レート ビート レート ビート レート ビート レート ビート レート ビート レート ビート レート <t ■ 確認 -時保存

 (4)「でんすけペイカード番号」を 入力し、「確認」をタップ

裏面へ

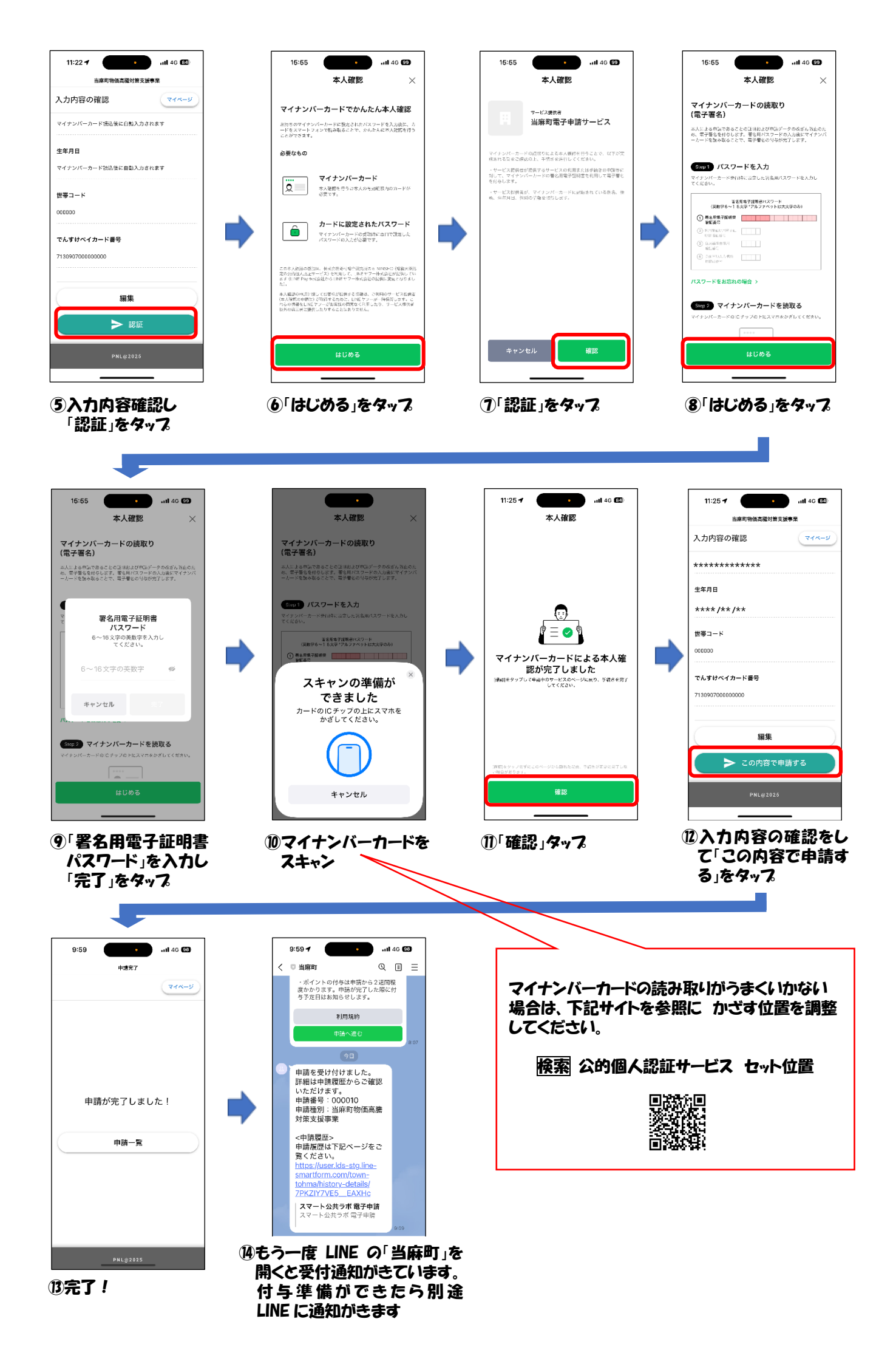